# Продовження МВТН

Після створення медичного запису, переходите до його результатів. Натискаєте кнопку «Створити» та обираєте «Медичний висновок»

| < Запис №22159/1 (ID14:<br>Дата та час події:13/12/2021              | <b>261)</b>                        |              |                             |          |
|----------------------------------------------------------------------|------------------------------------|--------------|-----------------------------|----------|
| <sub> Э</sub> Запис                                                  |                                    |              |                             |          |
| 💿 Подія                                                              |                                    |              |                             |          |
| <ul> <li>Епізод</li> <li>Направ</li> <li>Причини звернени</li> </ul> | лення<br>19                        |              |                             |          |
| <ul> <li>⊙ Дії</li> <li>Медичний</li> <li>⊙ Діаг нозуг</li> </ul>    | висновок                           |              |                             |          |
| Створ                                                                | ування<br>Запис внесений помилково | Історія змін | Додати шаблон мед. запису 💿 | <b>+</b> |

### Встановлюєте новий термін дії МВТН

| •••••••                               |                                               |     |
|---------------------------------------|-----------------------------------------------|-----|
| Тип *                                 | Медичний висновок про тимчасову непрацезда 🔻  | 00  |
| Категорія *                           | Захворювання або травма загального характ 🗙 💌 | •   |
| Термін дії *                          | Термін дії документу 🔻                        | 0   |
| Початок періоду дійсності *           | 13.12.2021                                    |     |
| Тривалість медичного висновку (діб) * | 12                                            | ┝<╴ |
| Кінець періоду дійсності *            | 24.12.2021                                    |     |

#### 🛆 Дані медичного висновку

Також можете переглянути раніше створений МВТН натиснувши на кнопку «Пошук висновків в eZdorovya»

| 🔨 Дані пацієнта, який отримує медичн | у допомогу                                                                                          |                      |     |
|--------------------------------------|----------------------------------------------------------------------------------------------------|----------------------|-----|
| Пацієнт *                            | ✓ Нечепоренко Олена <sup>™</sup><br>Ж06 травня 1987 (34 роки ), Не<br>Стан в еZdorovya: Відправлено | aalth24 ID: 11116682 | 0 ( |
| ⊏>[                                  | Пошук висновків в eZdorovya 🚺                                                                       |                      |     |
| Медичний запис *                     | Запис №22159/1                                                                                      | 5≥ 0                 |     |

### Перелік висновків про тимчасову непрацездатність в eZdorovya

| № висновку          | Тип                                                    | Дата створення | Статус     |
|---------------------|--------------------------------------------------------|----------------|------------|
| 7498-PEX4-7859-89E4 | Медичний висновок про<br>тимчасову<br>непрацездатність | 10.12.2021     | Підписаний |
|                     | 3a                                                     | акрити         |            |

Після чого натискаєте на кнопку «Створити в eZdorovya»

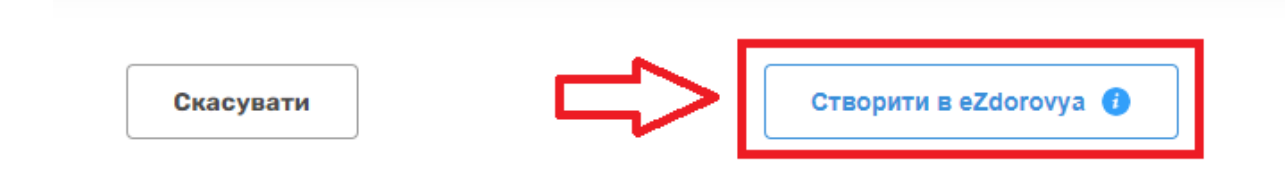

# Наступним кроком підписання КЕПом.

| Попередній висновок в eZdorovya         | a3daa567-5611-47f0-952b-f39694d21533 |               |
|-----------------------------------------|--------------------------------------|---------------|
| Номер попереднього висновку в eZdorovya | 7498-PEX4-7859-89E4                  |               |
| Скасувати                               | Редагувати                           | Друк висновку |
| Крок 2                                  | 2 з 2 Підписати КЕП в eZdorovya      |               |

Підписуєте КЕПом.

| Процедура підписання КЕП                                                                                                    |
|----------------------------------------------------------------------------------------------------|
| Зчитування особистого ключа<br>Перевірте інформацію про зчитаний особистий ключ та натисніть "Далі"                                                                   |
| Особистий ключ зчитано                                                                                                    |
| БОГДАН АНАСТАСІЯ СЕРГІЇВНА<br>Організація<br>ФІЗИЧНА ОСОБА<br>РНОКПП<br>3578808387<br>Сертифікати:<br>• ЕЦП (ДСТУ 4145)↓<br>• Протоколи розподілу ключів (ДСТУ 4145)↓ |
| Далі Назад                                                                                                    |

Відмінити

Підписати

Тепер можна роздрукувати новий МВТН пацієнту.

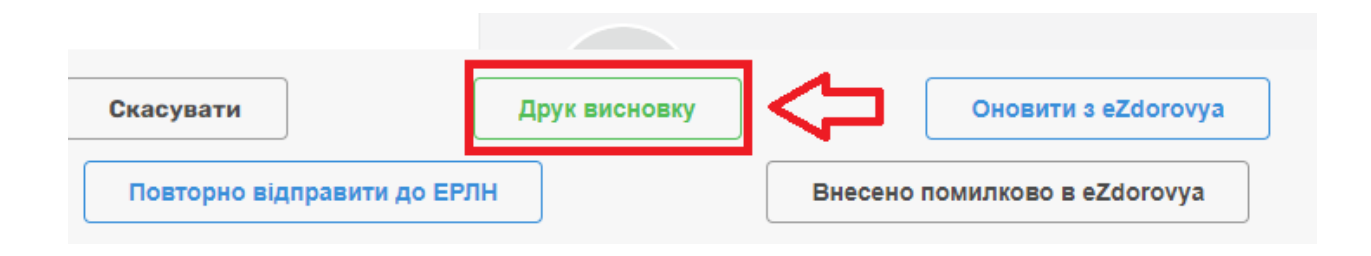